## Guias para utilizadores da Web

Abaixo estão todos os detalhes e acções necessárias para tomar na segunda-feira, dia 14 de julho, se utilizar principalmente as versões Web do MS Outlook e do MS Teams.

Tal como nas instruções anteriores, as secções que requerem a sua ação estão indicadas com um

## Conteúdo

| 🔽 Guia | as de instruções                                                     | 1 |
|--------|----------------------------------------------------------------------|---|
| Muda   | ar para a sua conta suportada pelo EPAM - Utilizadores apenas da Web | 1 |
| 0 0    | que é necessário                                                     | 1 |
| Ou     | itlook Web - Mudar para a conta EPAM                                 | 1 |
| Tea    | ams Web - Mudar para a conta EPAM                                    | 2 |
| Lin    | npeza opcional (se continuar a ter sessão iniciada automaticamente)  | 2 |
| Ve     | rificação final                                                      | 2 |

# Guias de instruções (voltar ao índice)

### Mudar para a sua conta suportada pelo EPAM - Utilizadores apenas da Web

Se utilizar apenas as **versões Web** do Outlook e do Microsoft Teams (sem aplicações instaladas), siga estes passos para remover a sua antiga sessão <u>first.last@NEORIS.com</u> e começar a utilizar a sua nova conta firstName\_lastName@EPAMNEORIS.com.

#### O que é necessário

- Seu novo endereço de email principal (firstName\_lastName@EPAMNEORIS.com)
- Acesso ao Microsoft Authenticator e ao método de início de sessão sem palavra-passe EPAM configurado
- Um navegador moderno (Chrome, Edge, Safari, Firefox)

#### Outlook Web - Mudar para a conta EPAM

- Abra https://outlook.office.com.
- Se iniciar sessão automaticamente com a sua conta antiga (First.Last@NEORIS.com):
  - Clique no ícone do seu perfil (canto superior direito) → Sair.
  - No ecrã de início de sessão da Microsoft, clique em "Utilizar outra conta".
- Introduza o seu e-mail firstName\_lastName@EPAMNEORIS.com.
- Aprovar o início de sessão utilizando o **Microsoft MFA** (aplicação Authenticator, biométrica ou aprovação sem código).

#### Teams Web - Mudar para a conta EPAM

- Vá para<u>https://teams.microsoft.com</u>.
- Se tiver sessão iniciada em First.Last@NEORIS.com, clique na sua imagem de perfil (canto superior direito) → Sair.
- Volte a abrir o sítio ou vá para uma janela privada/incógnita do browser.
- Introduza o seu endereço de correio eletrónico firstName\_lastName@EPAMNEORIS.com.
- Inicie sessão utilizando a autenticação sem palavra-passe da Microsoft.

#### Limpeza opcional (se continuar a ter sessão iniciada automaticamente)

Se o seu navegador continuar a registá-lo na sua conta antiga:

- Vá para https://account.microsoft.com.
- Clique no ícone do seu perfil → Sair de todas as sessões.
- Limpe a cache do browser (ou abra apenas uma janela privada/incógnita).
- Aceda ao <u>Outlook</u> ou ao <u>Teams</u> e inicie sessão com firstName\_lastName@EPAMNEORIS.com.

#### Verificação final (voltar ao índice)

Está ligado ao Outlook Web e ao Teams Web com a sua nova conta EPAM Supported First Derivative

Já não vê ou utiliza a sua antiga conta first.last@NEORIS.com

Todos os emails, convites de calendário e conteúdo do Teams são provenientes da sua **conta EPAM** (firstName\_lastName@EPAMNEORIS.com)

Fim do documento.